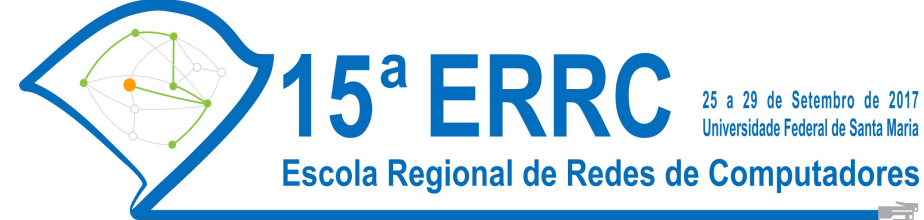

#### Implantação de Ambiente de Nuvem e Funcionalidades para Alta Disponibilidade Usando CloudStack

Adriano Vogel, Raul Leiria, Claudio Schepke, Dalvan Griebler

| Slides | •••••               |  |
|--------|---------------------|--|
| Manual | • • • • • • • • • • |  |

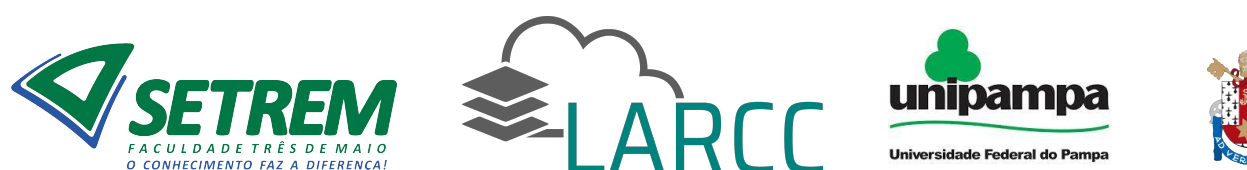

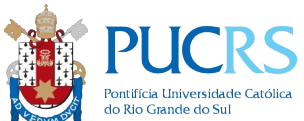

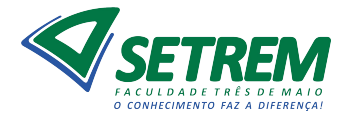

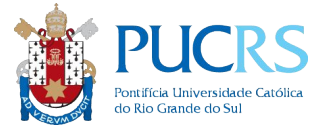

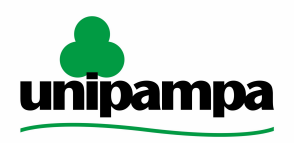

Universidade Federal do Pampa

Implantação de Ambiente de Nuvem e Funcionalidades para Alta Disponibilidade Usando CloudStack

> Adriano Vogel, Dalvan Griebler, Raul Leiria, Claudio Schepke

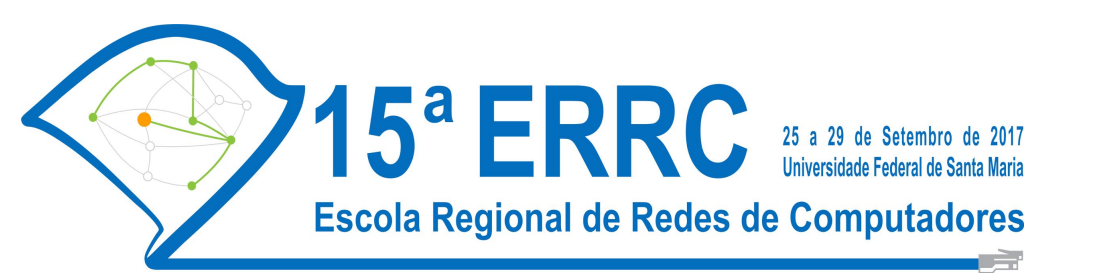

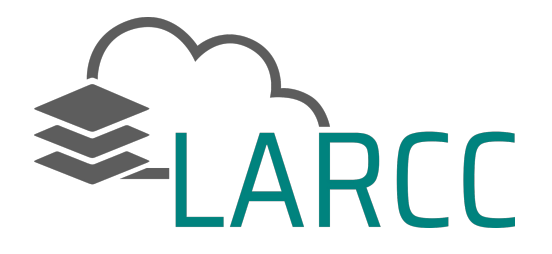

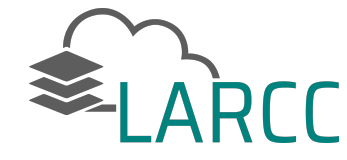

• Equipe

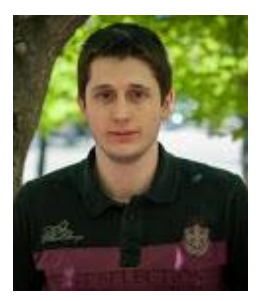

**Tecgº. Adriano Vogel** Mestrando PUCRS Graduação em Redes de Computadores pela SETREM

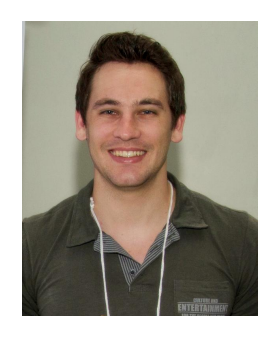

**Dr. Dalvan Griebler** Pós-Doutorando PUCRS, Doutorado em Ciência da Computação pela PUCRS e Universià di Pisa. Coordenador do LARCC e Prof. na SETREM.

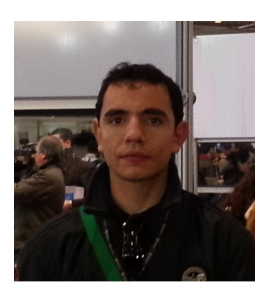

**B.Sc. Raul Leiria** Mestrando PUCRS Graduação em Ciência da Computação pela UNIPAMPA

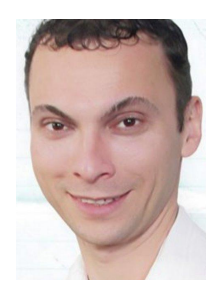

**Dr. Claudio Schepke** Prof. UNIPAMPA Doutorado em Ciência da Computação pela UFRGS.

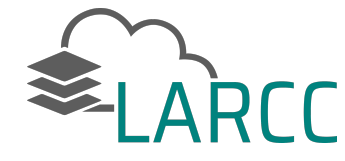

 LARCC - Laboratory of Advanced Researches on Cloud Computing (<u>http://www.larcc.com.br</u>)

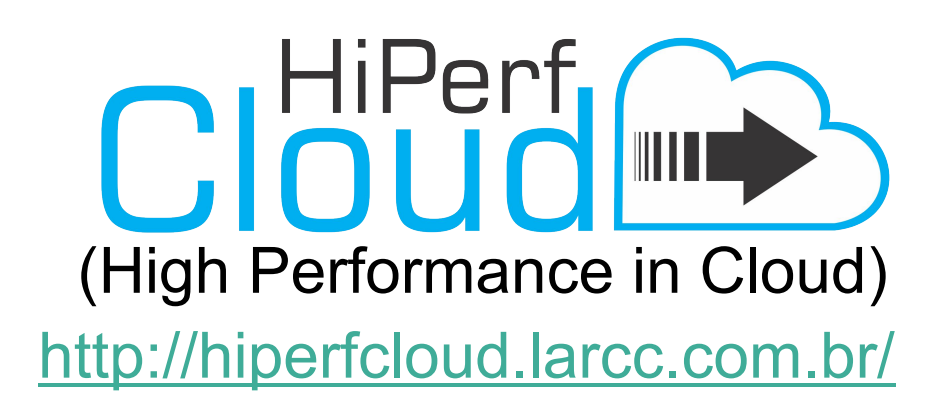

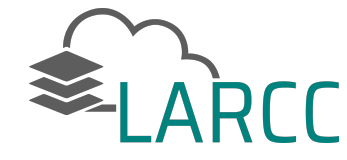

#### Private IaaS Clouds: A Comparative Analysis of OpenNebula, CloudStack and OpenStack

Adriano Vogel\*, Dalvan Griebler\*<sup>†</sup>, Carlos A. F. Maron<sup>†</sup>, Claudio Schepke<sup>‡</sup> and Luiz Gustavo Fernandes<sup>†</sup>

 \* Laboratory of Advanced Researches for Cloud Computing (LARCC), Três de Maio Faculty (SETREM), 2405, Santa Rosa Av.– Três de Maio – RS – Brazil
 <sup>†</sup>PUCRS, Department of Informatics, Computer Science Graduate Program, 6681, Ipiranga Av. – Porto Alegre – RS – Brazil
 <sup>‡</sup>Federal University of Pampa (UNIPAMPA), Laboratory of Advanced Studies (LEA) – Alegrete – RS – Brazil

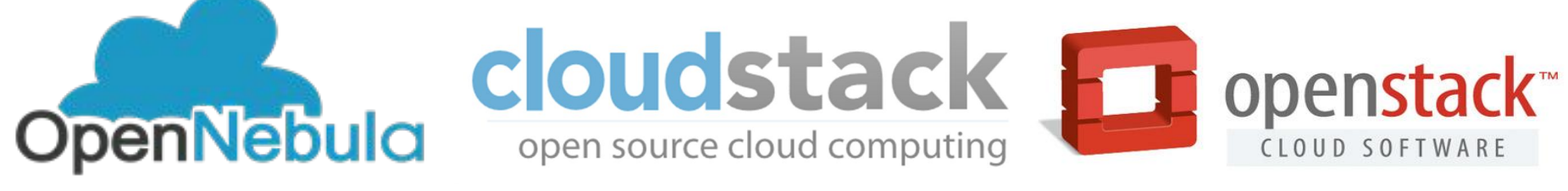

www.larcc.com.br

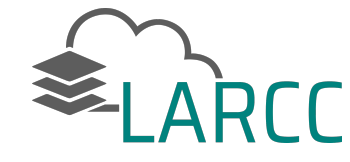

- Histórico na ERRC
  - Thome, B., Hentges, E., Griebler, D.. Computação em Nuvem: Análise Comparativa de Ferramentas Open Source para laaS. 11th Escola Regional de Redes de Computadores (ERRC). 2013.
  - Maron, C. A. F., Griebler, D., Vogel, A., Schepke C.. Avaliação e Comparação do Desempenho das Ferramentas OpenStack e OpenNebula. 12th Escola Regional de Redes de Computadores (ERRC). 2014.
  - Roveda, D., Vogel, A., Maron, C. A. F., Griebler, D., Schepke C.. Analisando a Camada de Gerenciamento das Ferramentas CloudStack e OpenStack para Nuvens Privadas. 13th Escola Regional de Redes de Computadores (ERRC). 2015.
  - Vogel, A., Leiria, R., Schepke, C., Griebler, D. Nuvem Privada com OpenNebula: da Implantação ao Desenvolvimento de Plugins. 14th Escola Regional de Redes de Computadores (ERRC). 2016.

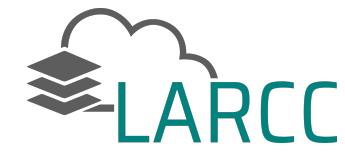

### Sumário

- Introdução
- Conceitos Básicos
- CloudStack
- Implantação
- Opções Avançadas
- Alta Disponibilidade

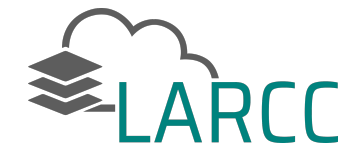

## Introdução

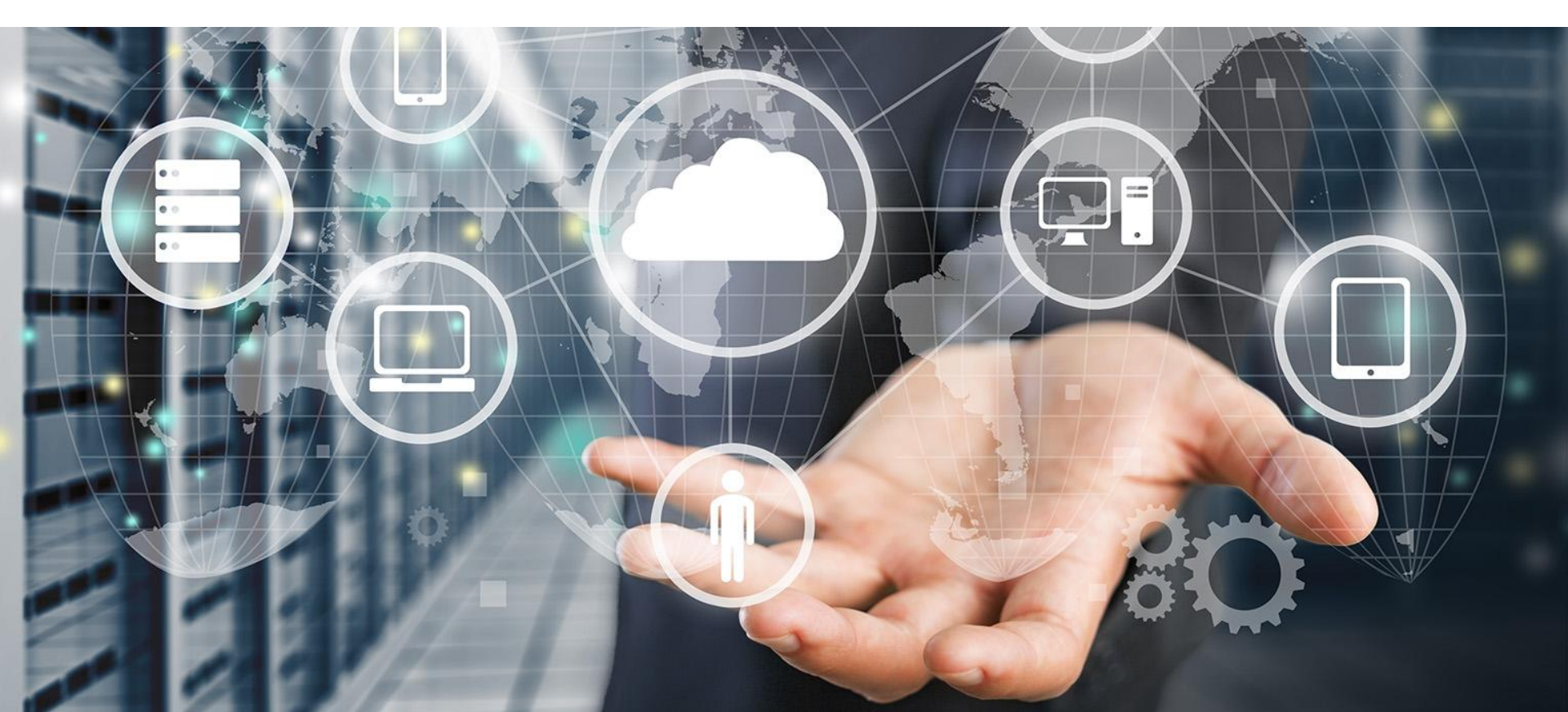

Virtualização, Modelos de Serviços e Características de Computação em Nuvem

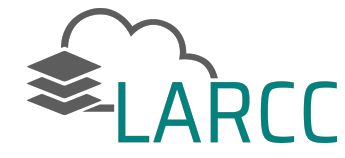

• Virtualização

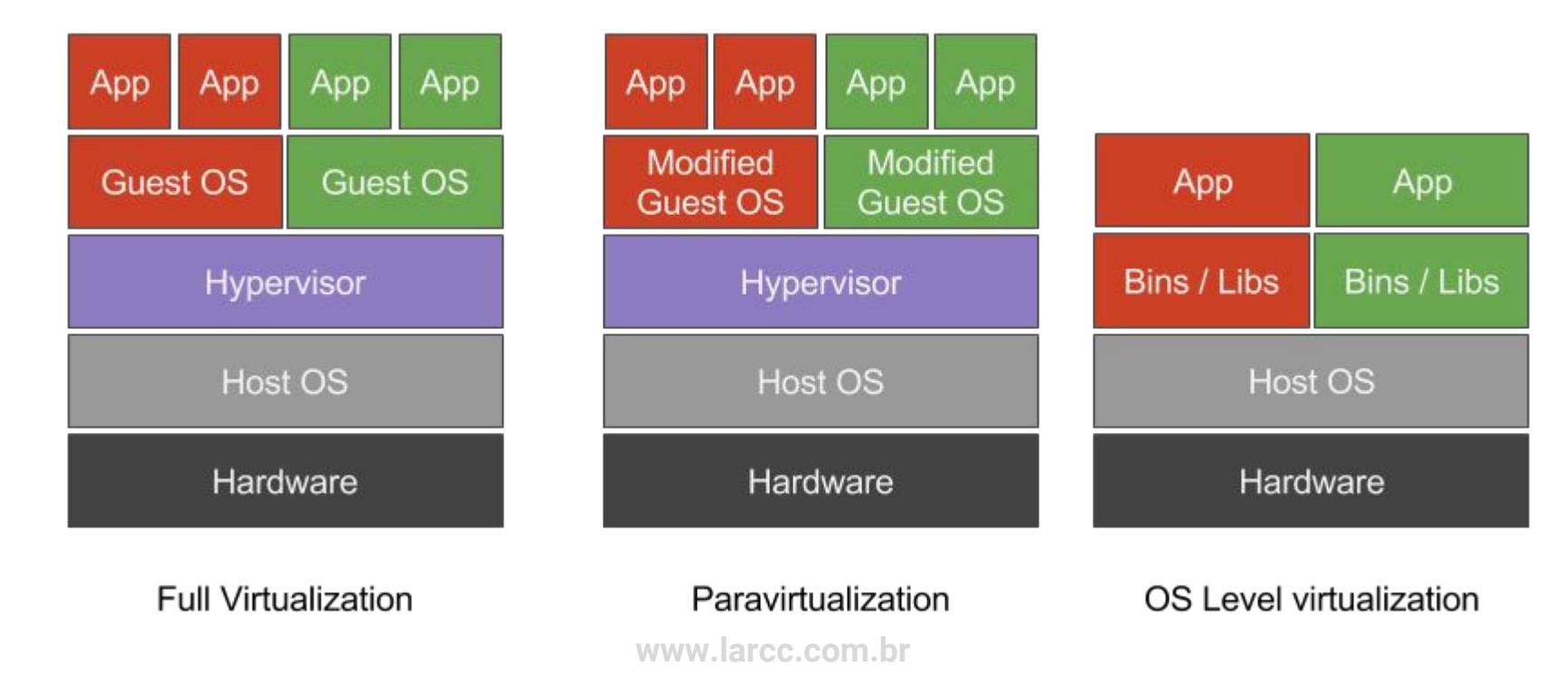

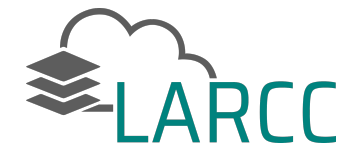

• Modelos de Serviço

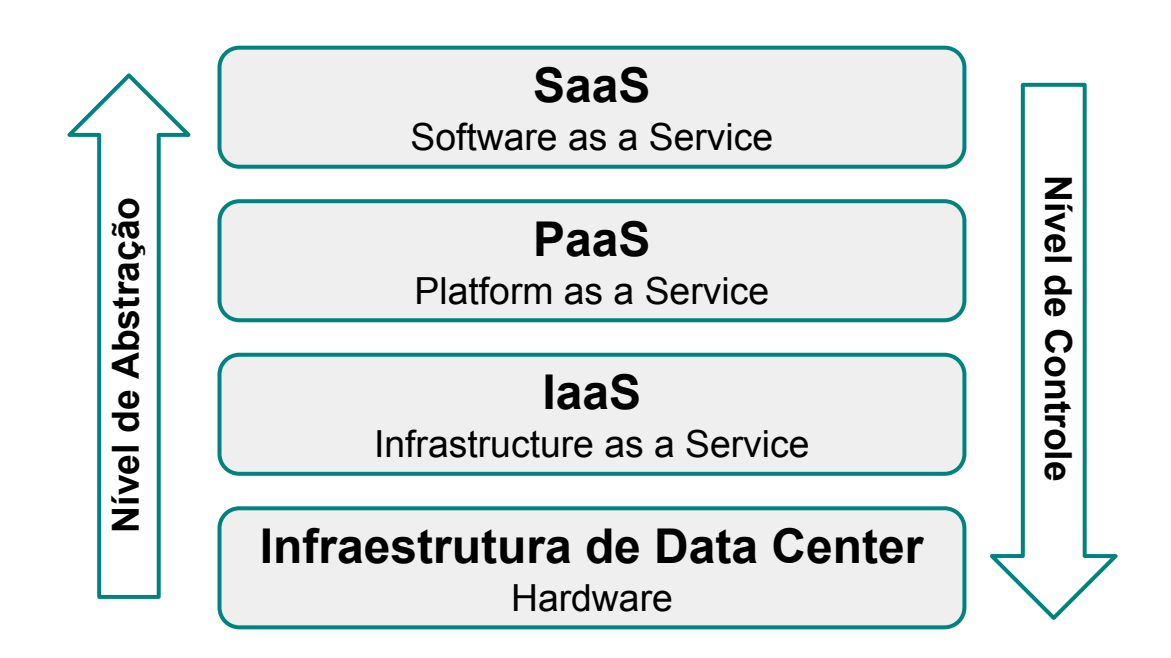

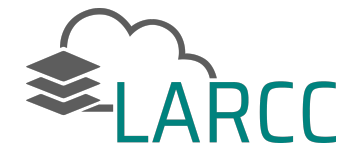

• Visão do provedor e usuário referente aos modelos de serviços

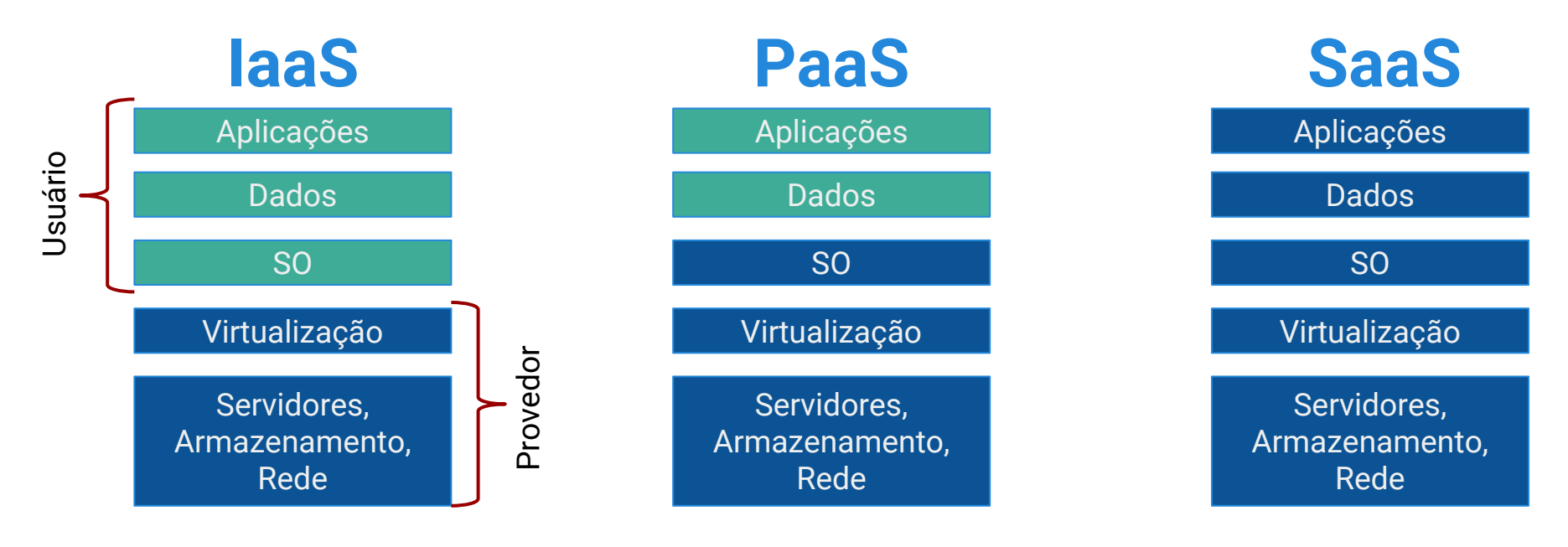

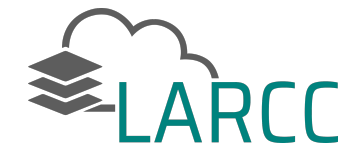

• Modelos de Implantação

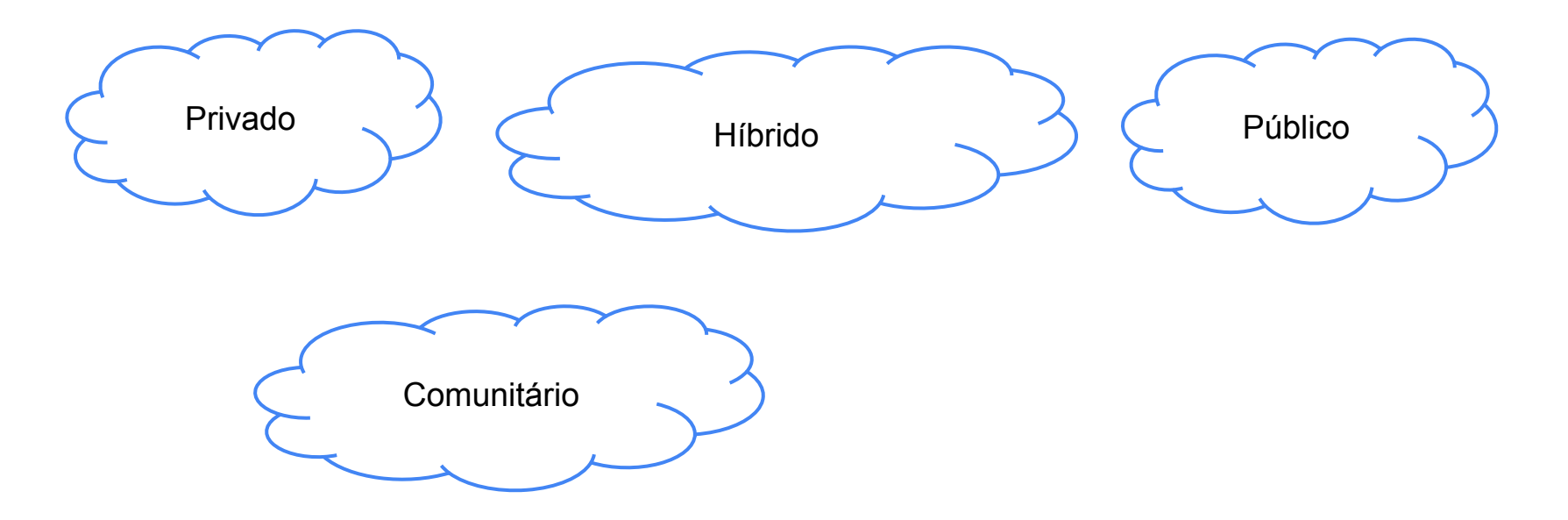

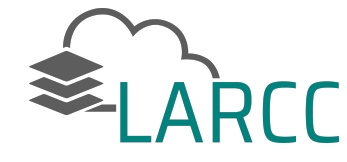

- Características Essenciais de Computação em Nuvem [NIST 2011]:
  - Serviços sob demanda
    - Aumento dos recursos computacionais conforme a necessidade
  - Acesso amplo a rede
    - Capacidade de qualquer dispositivo via rede conectar-se a nuvem
  - Variedade de recursos disponíveis
    - Através de um interface abstrata e que possibilita a alocação e uso, quase que infinita de processamento, armazenamento, memória e rede.
  - Provisionamento elástico
    - Aumentar e diminuir automaticamente e dinamicamente os recursos
  - Sistemas que controlam o acesso aos recursos e pagam somente pelo uso
    - Ferramentas capazes de gerenciar e mensurar.

#### Visão Geral e Fundamentos

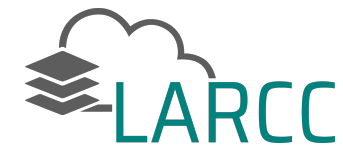

- Visão Geral
- http://docs.cloudstack.apache.org/en/latest/concepts.html

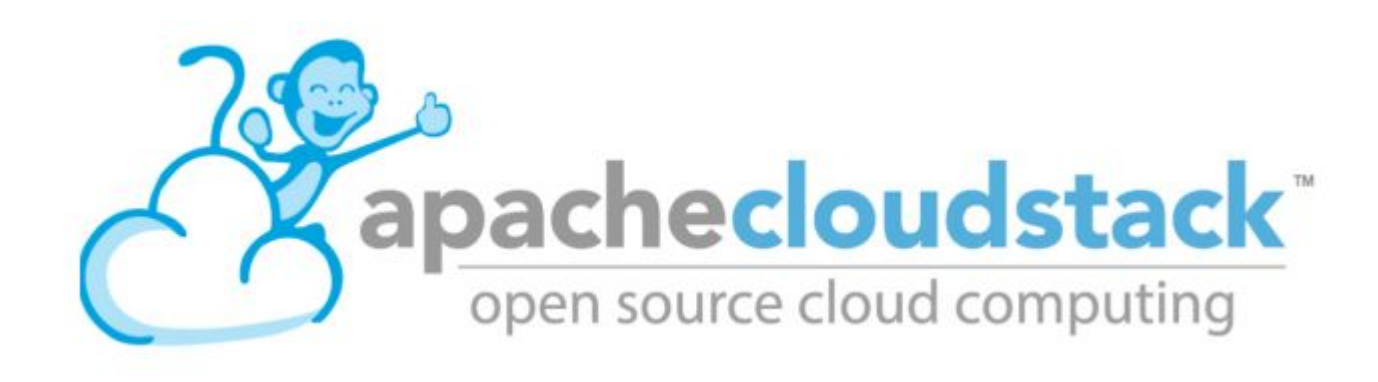

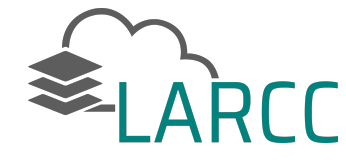

Open source Infrastructure-as-a-Service platform that manages and orchestrates pools of storage, network, and computer resources to build a public or private laaS compute cloud.

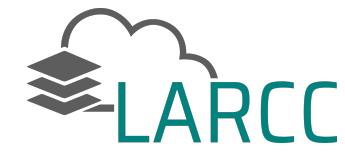

- Informações na Documentação
  - Massively Scalable Infrastructure Management
  - Automatic Cloud Configuration Management
  - Graphical User Interface
  - o API
  - AWS EC2 API Support
  - High Availability

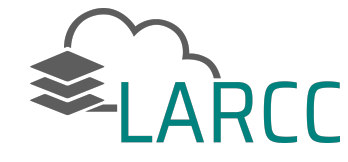

- História
  - Projeto iniciou em 2008 como startup (VMOps) in 2008. Renomeado para Cloud.com e se tornou open source em 2010.
  - Cloud.com foi comprada em 2011 pela Citrix e novamente o código foi disponibilizado open source.
  - 2012, a Citrix sumeteu o CloudStack para a incubadora do Apache.

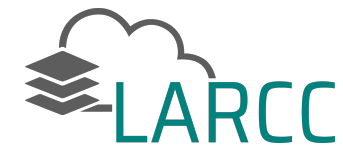

- Comunidade de Desenvolvedores e suporte
  - Listas de email
    - cloudstack Geral dol Apache CloudStack dúvidas e suporte
    - cloudstack-dev comunicação de desenvolvedores
    - cloudstack-meeting reuniões semanais da comunidade ativa.
  - Conferência anual CloudStack Collab Conferences (CCC)
  - Com data a ser marcada CloudStack Collab Conference Brazil

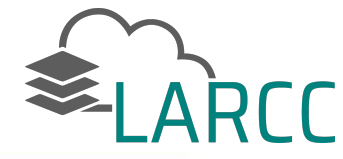

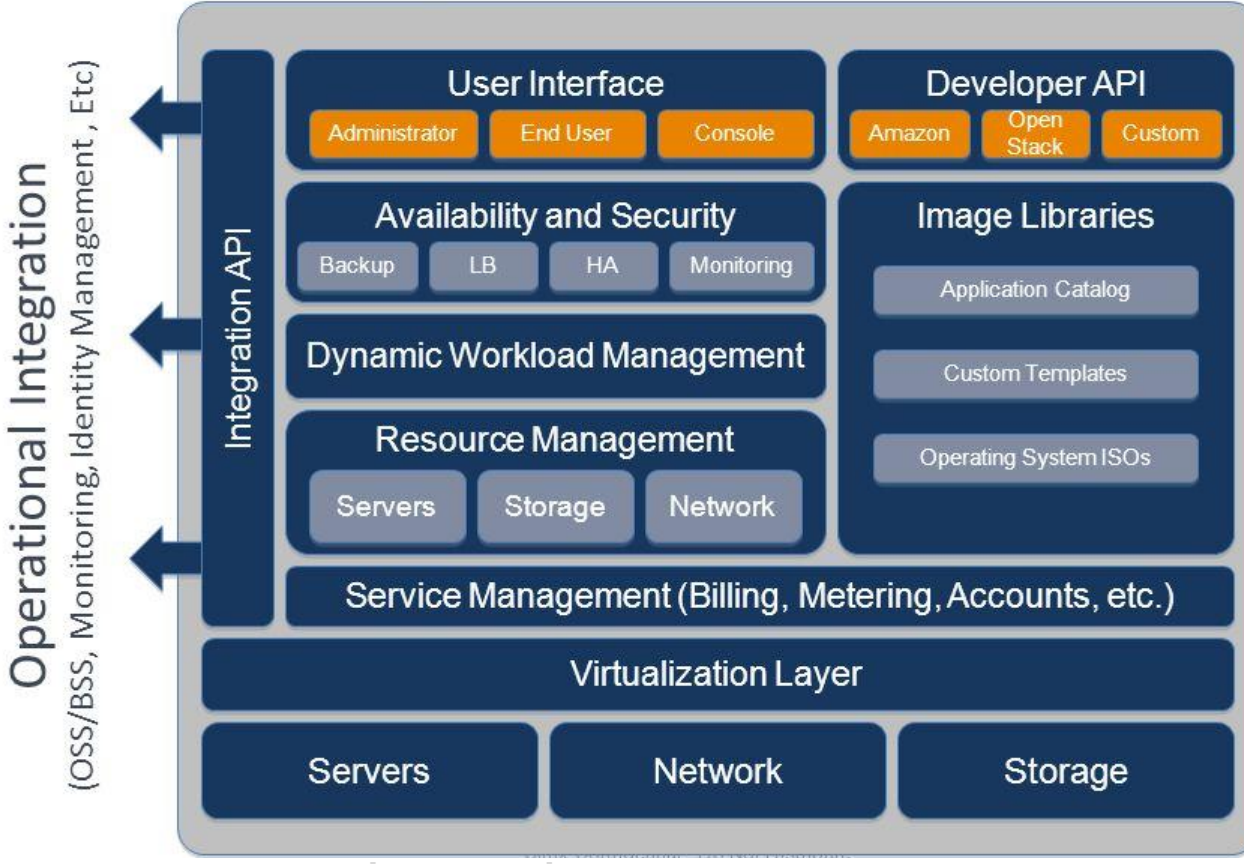

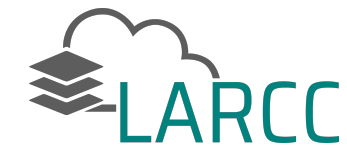

• Implantação Básica

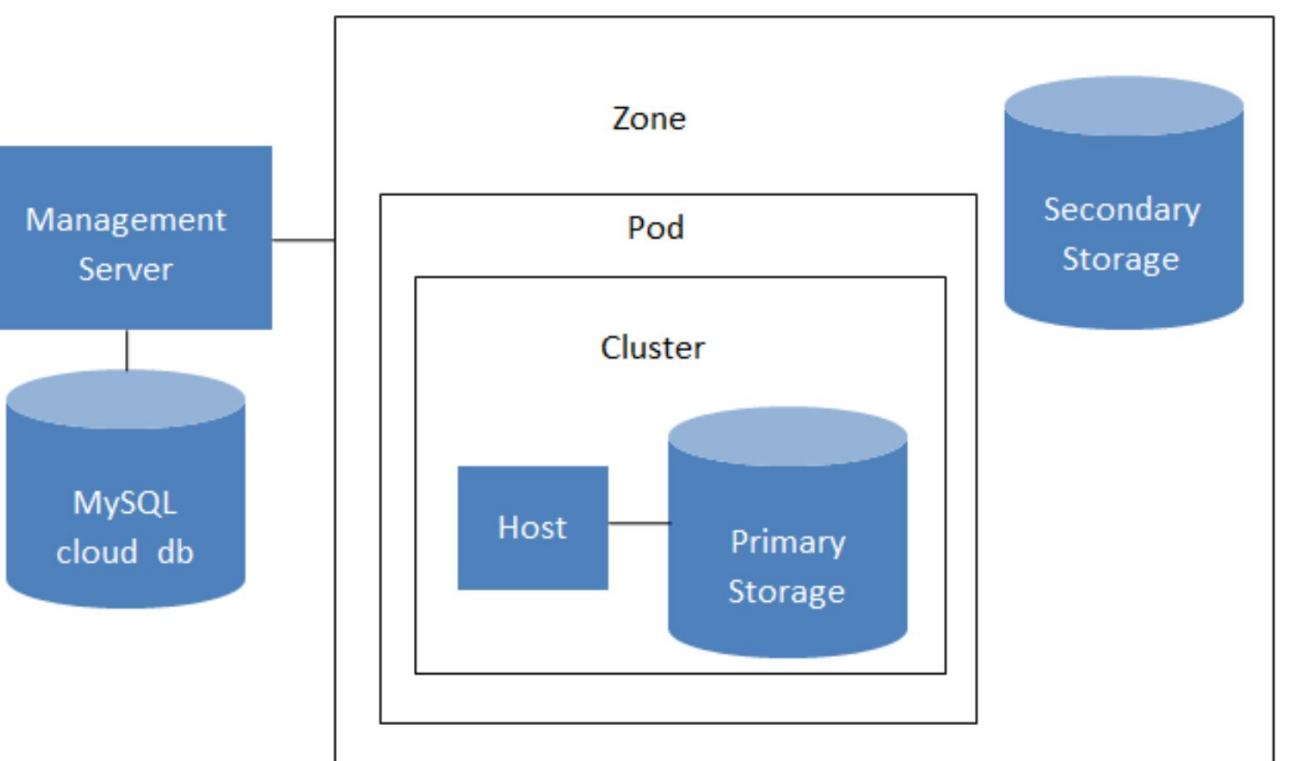

#### Atividade Prática com o CloudStack

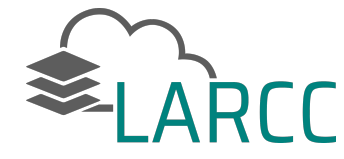

• Arquitetura de Implantação

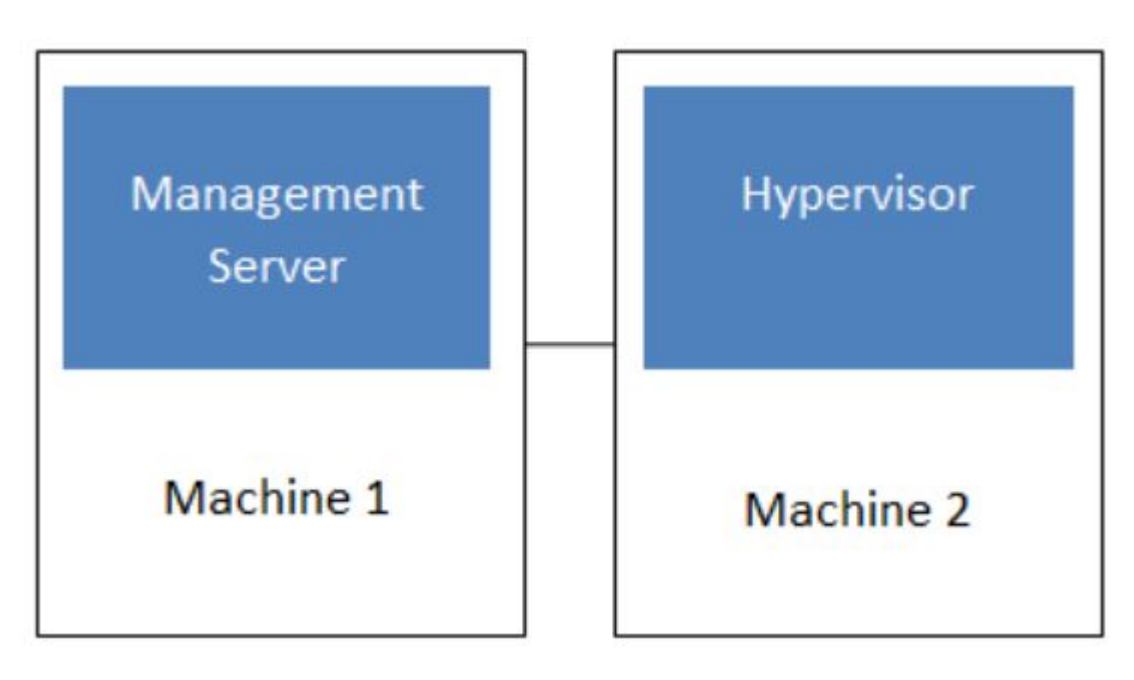

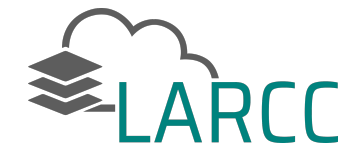

#### • Management Server

- Apache Tomcat container
- Orquesta e aloca recursos no ambiente de nuvem
  - Alocação de máquinas virtuais nos servidores
  - Endereços IP das VMa
- $\circ$  Oferece
  - Interface Web
  - API interfaces
- Gerência
  - Alocação de máquinas virtuais (scheduler)
  - Volumes, snapshots, imagens, ISOs

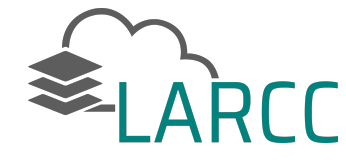

- 1. Preparação do Ambiente
- 2. Instalar o CloudStack Manager (Cloud Controller)
- 3. Instalar o CloudStack Agent (Nodo)
- 4. Acessar Interface Web
- 5. Montar o ambiente virtual
  - 5.1. Zona
  - 5.2. Pod
  - 5.3. Cluster
  - 5.4. Server
  - 5.5. Network
  - 5.6. Storage

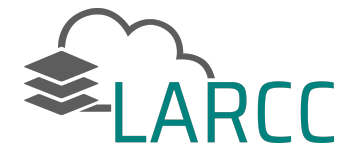

• Acesse o manual

https://goo.gl/pYf7PC

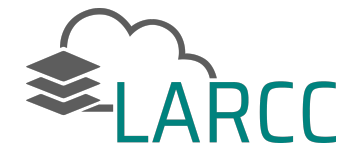

• Instalando o Gerente (Management Server)

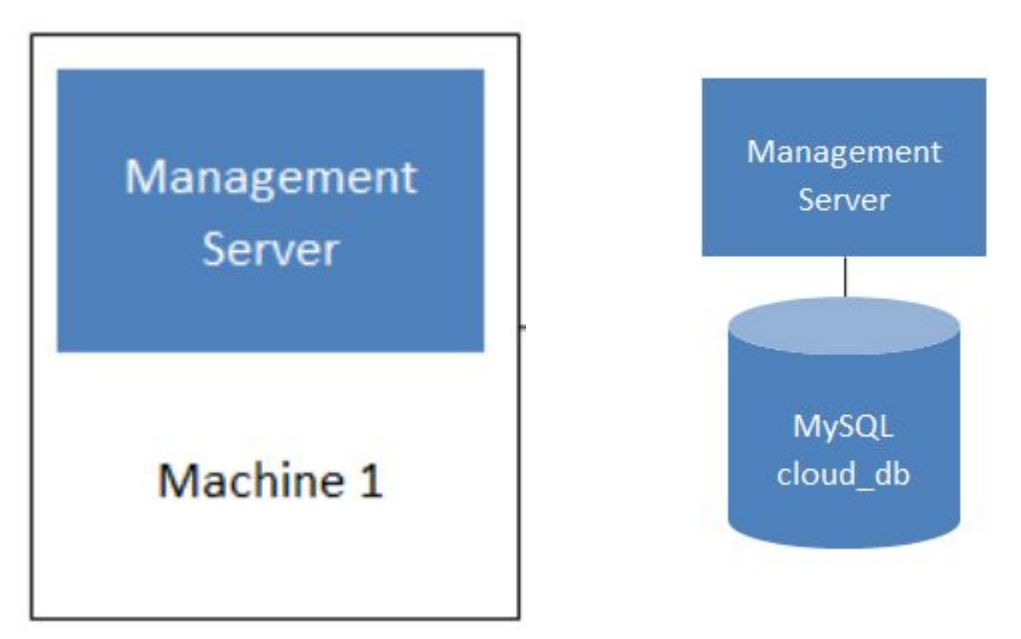

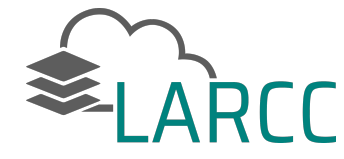

- Instalando o Gerente (Management Server)
  - Configure o ambiente
    - Redes
    - Hosts
    - Repositórios
    - Update
  - Instalar gerente (cloudstack-management)
  - Instalar e configurar banco de dados (database server)
  - Preparar o gerente como storage (NFS Shares)
  - Preparar template para System VM
  - Finalizando a instalação do gerente

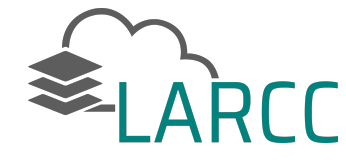

- Nodo KVM (Hypervisor)
  - Fornece recursos para alocação da instâncias

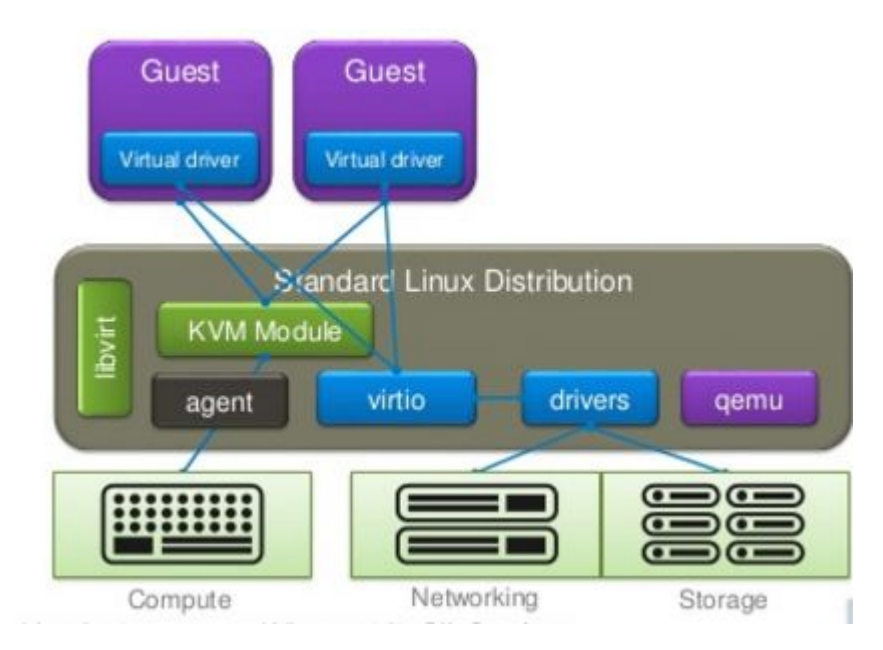

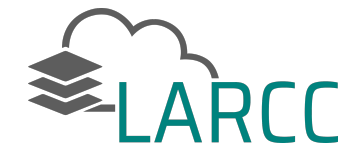

- Instalando o Agente
  - Configure o ambiente
    - Redes
    - Hosts
    - Repositórios
    - Update
  - Montar o storage (NFS Shares)
  - Instalar e configurar Libvirt
  - Instalar agente (cloudstack-agent)
  - Configurar Segurança e firewall

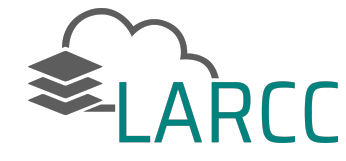

• Configurando o ambiente

#### Hello and Welcome to CloudStack™

This tour will aid you in setting up your CloudStack™ installation

#### Now building your cloud...

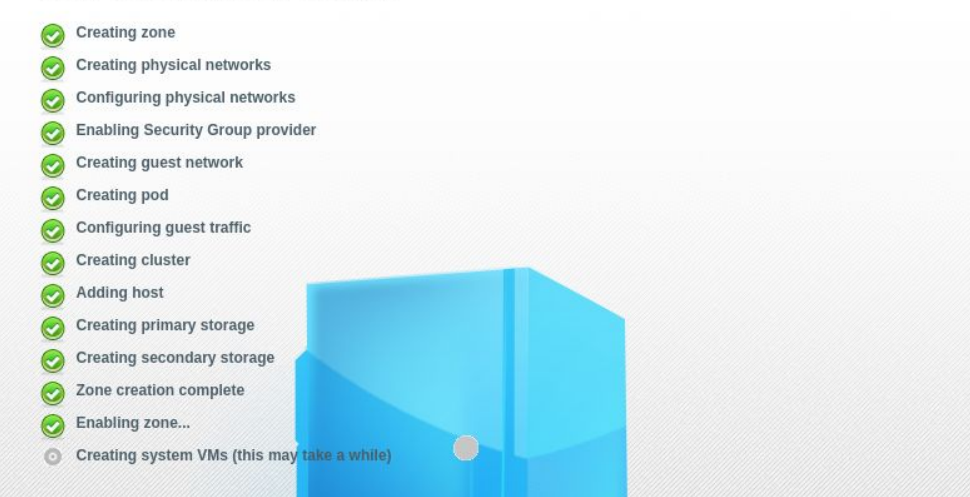

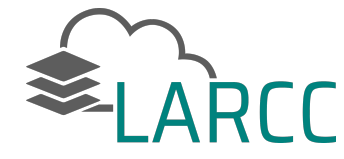

• Infraestrutura configurada

| This tour will aid you in setting up your C | loudStack™ installation |  |
|---------------------------------------------|-------------------------|--|
|                                             |                         |  |
| Cloud setup successful!                     |                         |  |
| You may now continue.                       |                         |  |
|                                             | Launch                  |  |
|                                             |                         |  |
|                                             |                         |  |
|                                             |                         |  |
|                                             |                         |  |
|                                             |                         |  |
|                                             |                         |  |

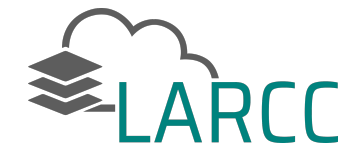

- Interface Web CloudStack
  - o Infraestrutura
  - Provisão de recursos
  - Usuários e quotas
  - Volumes e snapshots
  - Templates e ISOs
  - instâncias

# Opções Avançadas

Formas e Funcionalidades de Implantação Avançadas

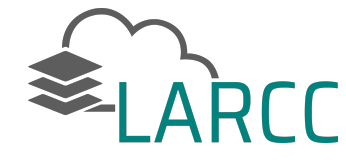

## **Opções Avançadas**

- Virtualização
  - BareMetal (via IPMI)
  - Hyper-V
  - **KVM**
  - LXC
  - vSphere (via vCenter)
  - Xenserver
  - Xen Project

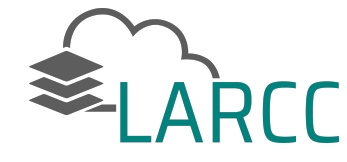

## **Opções Avançadas**

• Rede

| Networking Feature       | Basic Network                      | Advanced Network              |
|--------------------------|------------------------------------|-------------------------------|
| Number of networks       | Single network                     | Multiple networks             |
| Firewall type            | Physical                           | Physical and Virtual          |
| Load balancer            | Physical                           | Physical and Virtual          |
| Isolation type           | Layer 3                            | Layer 2 and Layer 3           |
| VPN support              | No                                 | Yes                           |
| Port forwarding          | Physical                           | Physical and Virtual          |
| 1:1 NAT                  | Physical                           | Physical and Virtual          |
| Source NAT               | No                                 | Physical and Virtual          |
| Userdata                 | Yes                                | Yes                           |
| Network usage monitoring | sFlow / netFlow at physical router | Hypervisor and Virtual Router |
| DNS and DHCP             | Yes                                | Yes                           |

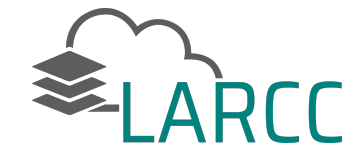

## **Opções Avançadas**

#### • Armazenamento

| Storage media \ hypervisor                    | VMware<br>vSphere | Citrix<br>XenServer     | кум                           | Hyper-V                          |
|-----------------------------------------------|-------------------|-------------------------|-------------------------------|----------------------------------|
| Format for Disks, Templates, and<br>Snapshots | VMDK              | VHD                     | QCOW2                         | VHD Snapshots are not supported. |
| iSCSI support                                 | VMFS              | Clustered LVM           | Yes, via Shared<br>Mountpoint | No                               |
| Fiber Channel support                         | VMFS              | Yes, via Existing<br>SR | Yes, via Shared<br>Mountpoint | No                               |
| NFS support                                   | Yes               | Yes                     | Yes                           | No                               |
| Local storage support                         | Yes               | Yes                     | Yes                           | Yes                              |
| Storage over-provisioning                     | NFS and<br>ISCSI  | NFS                     | NFS                           | No                               |
| SMB/CIFS                                      | No                | No                      | No                            | Yes                              |
| Ceph/RBD                                      | No                | No                      | Yes                           | No                               |

Configurar um ambiente redundante e tolerante a falhas no CloudStack

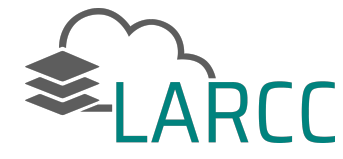

Do Inglês: *High Availability (HA)* 

### Por que?

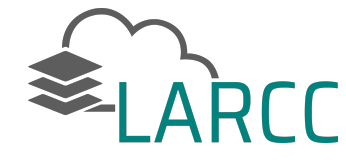

Do Inglês: *High Availability (HA)* 

## Por que?

- Relevância para ambientes de produção
- Soluções proprietárias oferecem algumas funcionalidades
- Interesse de soluções abertas

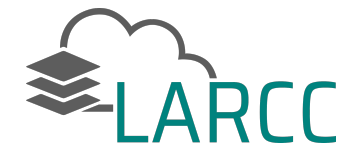

- Como funciona?
- O que tem nativamente implementado?
- Como habilitar?

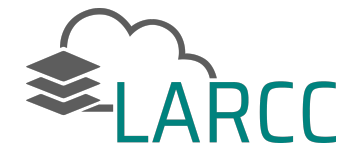

- HA for Management Server
- HA-Enabled Virtual Machines
- HA for Hosts
- Database High Availability
- Storage Replication

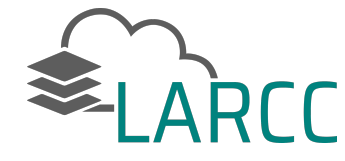

• Implantação em Pequena Escala

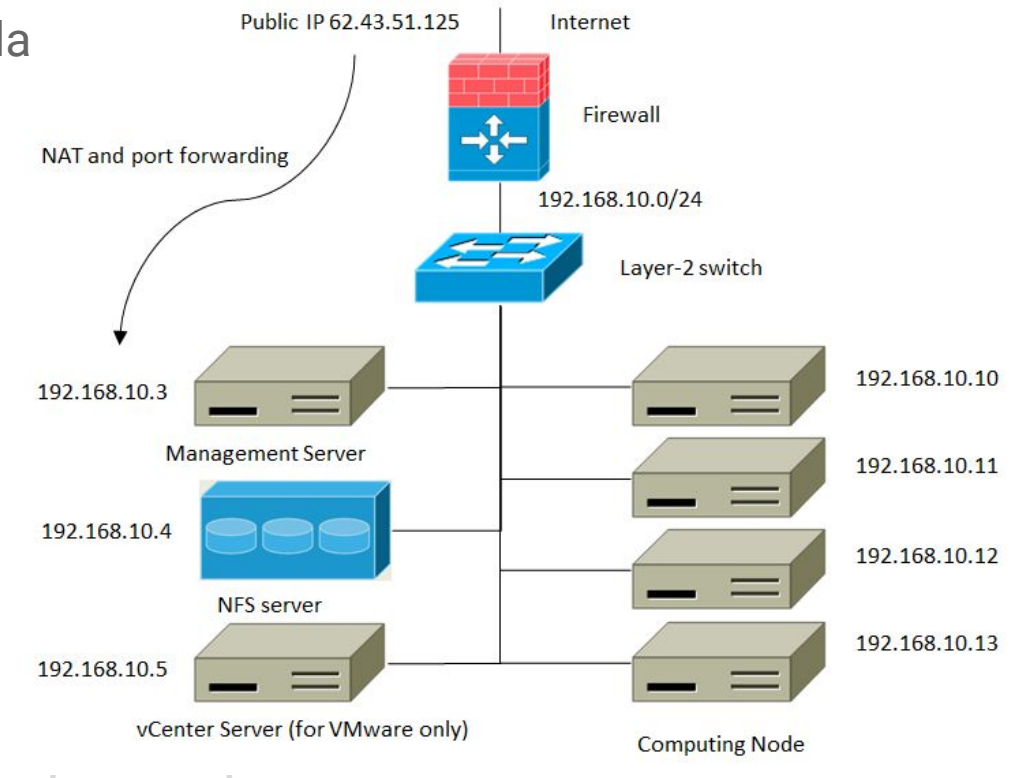

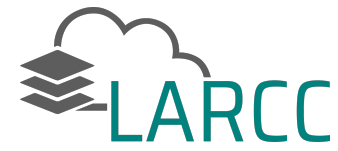

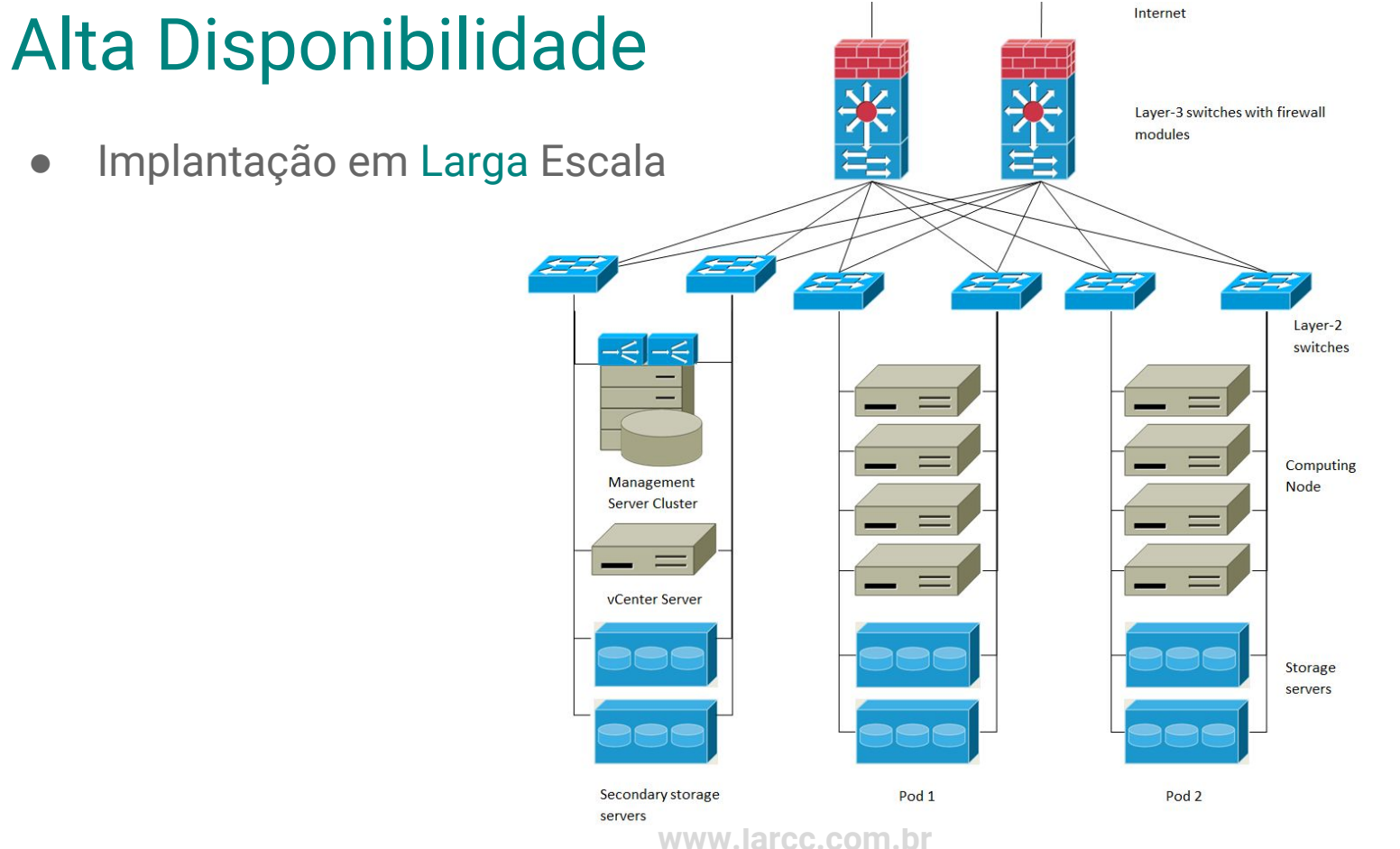

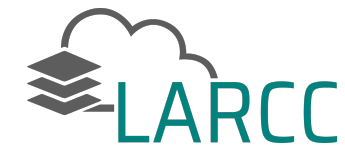

• Redundância

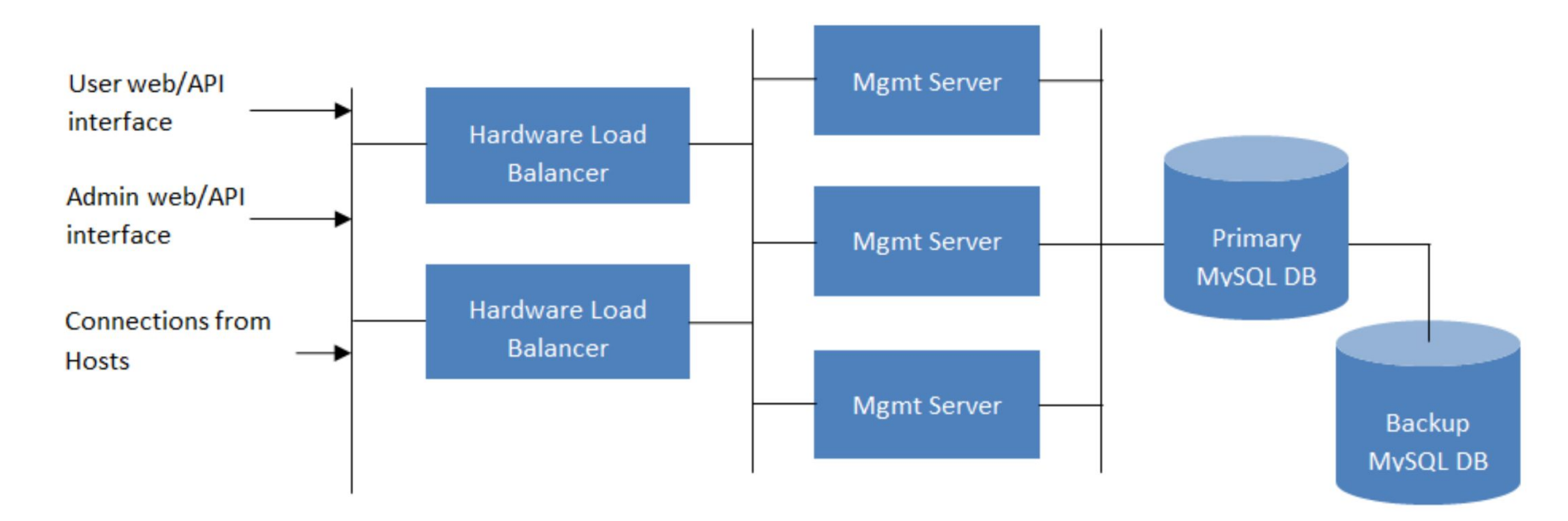

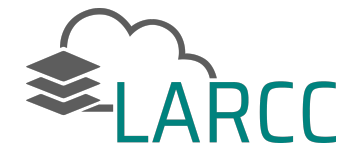

- Enabled Virtual Machines
  - Demonstração Prática
    - Simulação de falha em um host
    - Verificar se a máquina virtual foi migrada para outro server

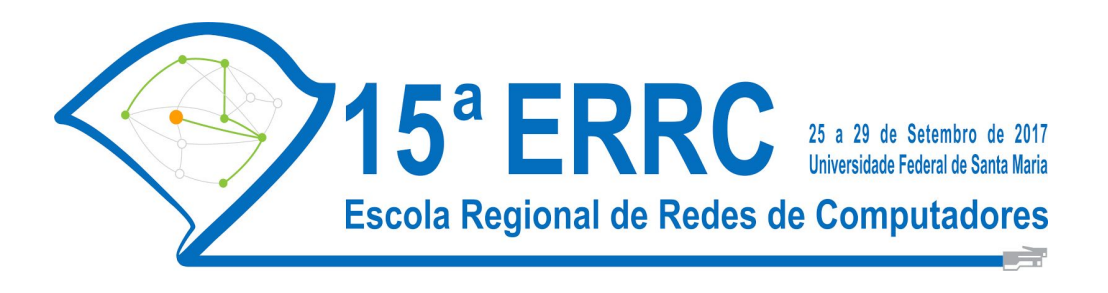

## Manual de Implantação CloudStack versão 4.9

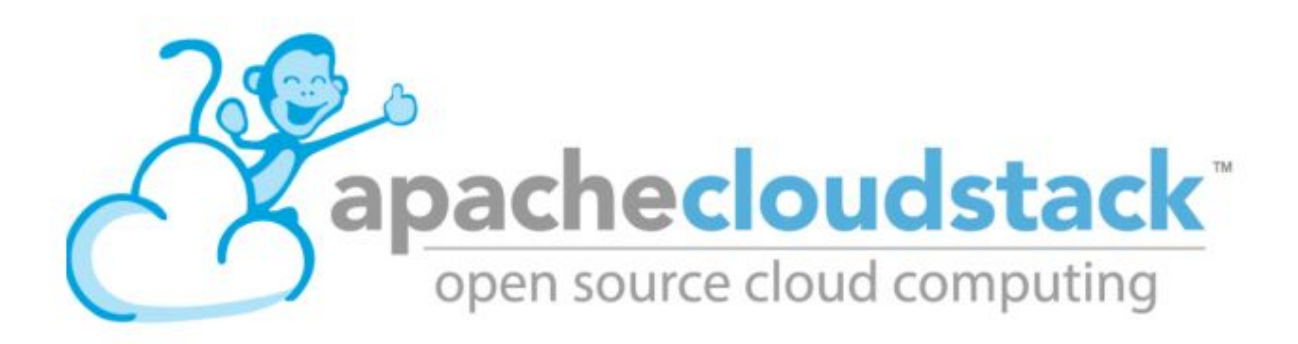

Adriano Vogel Raul Leiria Claudio Schepke Dalvan Griebler

Porto Alegre 2017

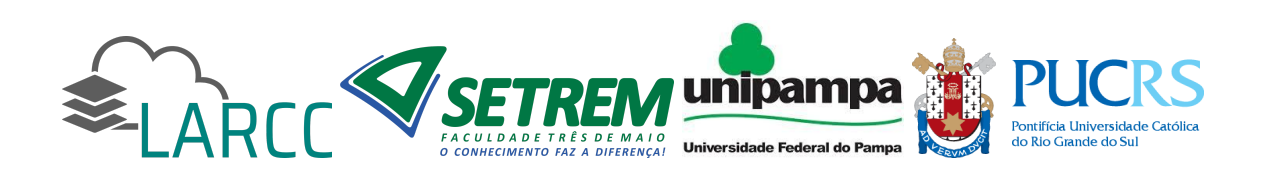

CloudStack é uma ferramenta de gerenciamento de infraestrutura de nuvem que se tornou popular pela arquitetura flexível e funcionalidades para tolerância a falhas. Esse documento apresenta a instalação do nodo controlador da nuvem, através da configuração do *cloudstack-management*, usando o mesmo servidor para armazenamento NFS. É mostrada também a configuração de nodos computacionais, que são instalados com o *cloudstack-agent* e alocam os recursos para a execução das máquinas virtuais.

#### Visão geral da instalação

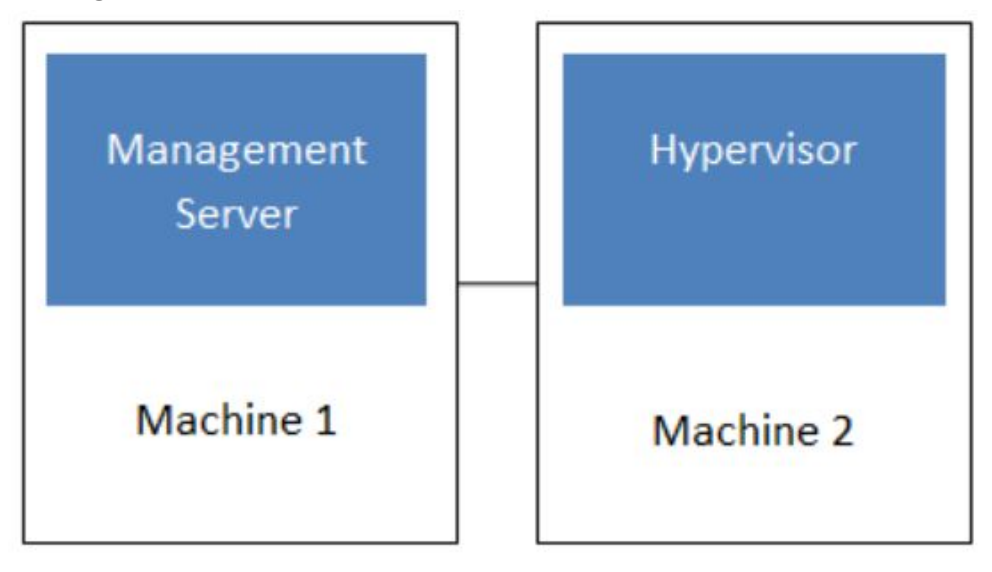

#### Instalação do Management Server CloudStack

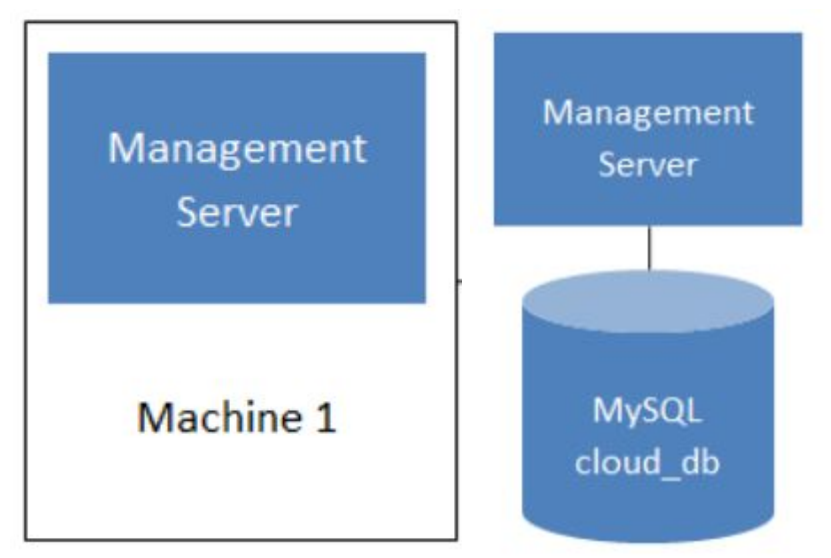

Configure a resolução de nomes e o nome do host com atualizando o hostname e o arquivo hosts.

vim /etc/hostname cloudstack01

service hostname start

Atualize o arquivo hosts.

| cat >/etc/hosts            | < <eom< th=""></eom<> |
|----------------------------|-----------------------|
| 127.0.0.1                  | localhost             |
| 127.0.1.1                  | cloudstack01          |
| 192.168.122.1 <sup>-</sup> | 1 cloudstack01        |
| 192.168.122.12             | 2 cloudstack02        |

EOM

Verifique as alterações no arquivo: cat /etc/hosts

Teste a resolução do nome:

#### hostname --fqdn

Instale também servidor NTP para manter os horários atualizados e sincronizados:

apt-get install openntpd

O próximo passo é configurar a rede no servidor. Faça ainda uma cópia do arquivo de interfaces, pois ele será modificado:

cp /etc/network/interfaces /etc/network/interfaces.orig

O comando abaixo fixa o IP 192.168.122.11 ao servidor, configure a máscara, gateway e bridge cloudbr0 ligada a interface física eth0.

cat >/etc/network/interfaces <<EOM auto lo iface lo inet loopback

auto cloudbr0 iface cloudbr0 inet static address 192.168.122.11 netmask 255.255.255.0 gateway 192.168.122.1 dns-nameservers 8.8.8.8 bridge\_ports eth0 bridge\_fd 9 bridge\_hello 2 bridge\_maxage 12 bridge\_stp off EOM

Habilite a interface bridge (SSH irá desconectar!)

#### ifup cloudbr0

Depois é possível iniciar a instalação dos pacotes CloudStack, primeiro adicionando o repositório, as chaves APT e atualizando o sistema:

cat >/etc/apt/sources.list.d/cloudstack.list <<EOM deb http://packages.shapeblue.com/cloudstack/upstream/debian/4.9 / EOM

apt-key adv --keyserver keys.gnupg.net --recv-keys 584DF93F

#### apt-get update

Instale o gerente CloudStack

apt-get --force-yes install cloudstack-management

#### Instalar e configurar banco de dados (database server)

Após é necessário instalar também o servidor do banco de dados MySQL:

apt-get --yes install mysql-server

Será solicitada uma senha para o administrador do banco de dados. Escolha uma senha forte se estiver montando um ambiente de produção, para fins de teste nesse documento será colocada a senha *password* 

Configure parâmetros do banco de dados e reinicie-o:

cat >>/etc/mysql/conf.d/cloudstack.cnf <<EOM [mysqld] innodb\_rollback\_on\_timeout=1 innodb\_lock\_wait\_timeout=600 max\_connections=350 log-bin=mysql-bin binlog-format = 'ROW' EOM

service mysql restart

O banco de dados precisa ainda ser configurado para o cloudstack funcionar. O comando abaixo usa credenciais de teste, que devem ser substituídas em um ambiente de produção. Para fins de teste, será usado 'password' como senha para configurar o banco de dados com o script cloudstack-setup-database.

cloudstack-setup-databases cloud:<dbpassword>@localhost \ --deploy-as=root:<password> \ -e <encryption\_type> \ -m <management\_server\_key> \ -k <database\_key> \ -i <management\_server\_ip>

```
Exemplo utilizável:
cloudstack-setup-databases cloud:password@localhost \
--deploy-as=root:password \
-e file \
-m password \
-k password \
-i 192.168.122.11
```

#### Preparar o gerente como storage (NFS Shares)

A próxima parte é configurar o armazenamento para a nuvem, que nesse tutorial será através do NFS. Crie os diretórios que serão exportados. O primary é onde ficarão os volumes das máquinas virtuais, enquanto no secondary ficam as ISOs, templates e snapshots.

Crie os diretórios:

mkdir -p /export/primary /export/secondary

Instale o servidor NFS:

apt-get install nfs-kernel-server

Adicione o diretório /export ao arquivo de configuração do server NFS (/etc/exports), os quais serão exportados:

cat >>/etc/exports <<EOM /export \*(rw,async,no\_root\_squash,no\_subtree\_check) EOM

E aplique as mudanças, e exporte o diretório adicionado:

#### exportfs -a

É necessário ainda instalar o cliente NFS, que faz a montagem dos diretórios:

#### apt-get install nfs-common

Configure a inicialização e portas usadas pelo serviço NFS:

#### cp /etc/default/nfs-common /etc/default/nfs-common.orig

sed -i '/NEED\_STATD=/ a NEED\_STATD=yes' /etc/default/nfs-common

sed -i '/STATDOPTS=/ a STATDOPTS="--port 662 --outgoing-port 2020''' /etc/default/nfs-common

diff -du /etc/default/nfs-common.orig /etc/default/nfs-common

Configure o lockd:

cat >> /etc/modprobe.d/lockd.conf <<EOM options lockd nlm\_udpport=32769 nlm\_tcpport=32803 EOM

E reinicie o servidor NFS:

service nfs-kernel-server restart

Os diretório que serão montados precisam ser criados nos clientes, nessa instalação o mesmo servidor será usado como cliente e servidor NFS.

#### **Cliente NFS**

mkdir -p /mnt/primary /mnt/secondary

No arquivo /etc/fstab é configurado as montagens de volumes NFS do lado do cliente, como nesse exemplo:

cat >>/etc/fstab <<EOM cloudstack01:/export/primary /mnt/primary nfs rsize=8192,wsize=8192,timeo=14,intr,vers=3,noauto 0 2 cloudstack01:/export/secondary /mnt/secondary nfs rsize=8192,wsize=8192,timeo=14,intr,vers=3,noauto 0 2 EOM

Agora os diretórios exportados podem ser montados com os comandos:

mount /mnt/primary mount /mnt/secondary

É necessário observar que a montagem não será persistente no caso de reinicialização do sistema operacional. Para montar os diretórios compartilhados na inicialização o comando

mount precisa ser colocado em scripts de inicialização. Uma solução é colocar os comandos no arquivo /etc/rc.local.

#### Preparar template para System VM

Para a nuvem CloudStack funcionar, no mínimo 3 VMs do sistema precisam ser executadas, elas podem ser baixadas pois são desenvolvidas pela comunidade de desenvolvedores da ferramenta. Podem ser baixadas e colocadas no diretório apropriado com o comando:

/usr/share/cloudstack-common/scripts/storage/secondary/cloud-install-sys-tmplt \ -m /mnt/secondary \ -u http://cloudstack.apt-get.eu/systemvm/4.6/systemvm64template-4.6.0-kvm.qcow2.bz2 \ -h kvm \ -F

É recomendado ainda que sejam abertas no firewall algumas portas que podem ser usadas pela nuvem CloudStack e caso estejam fechadas impedirão o funcionamento dos serviços da nuvem:

ufw allow proto tcp from any to any port 22 ufw allow proto tcp from any to any port 1798 ufw allow proto tcp from any to any port 16509 ufw allow proto tcp from any to any port 5900:6100 ufw allow proto tcp from any to any port 49152:49216

Pare o tomcat e inicie o server cloudstack-management

service cloudstack-management stop service tomcat6 stop service cloudstack-management start

#### Instalação de agente CloudStack

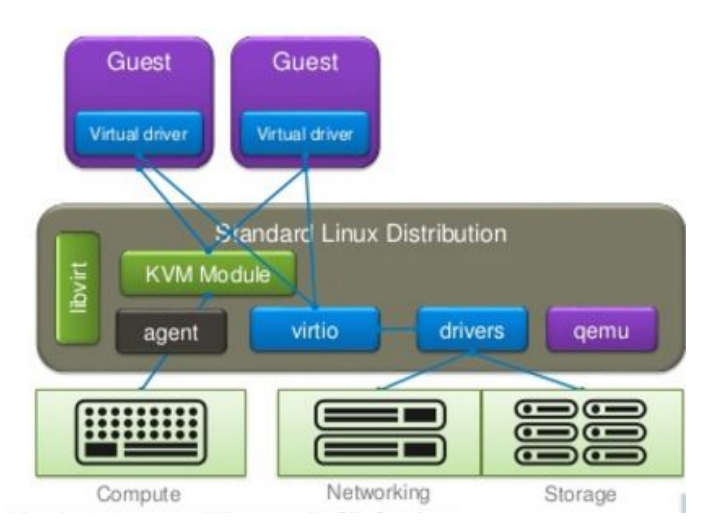

Nesse servidor é onde as máquinas virtuais serão executados, a alocação é controlada pelo gerente de nuvem. Os primeiros passos são instalar pacotes essenciais, configurar repositórios e interfaces de rede.

Verifique se os processadores suportam virtualização.

#### egrep -c '(vmx|svm)' /proc/cpuinfo

Instale o servidor NTP que é necessário para sincronização:

#### apt-get install openntpd

O próximo passo é configurar a rede no servidor, a ferramenta CloudStack usa as bridges linux para criar interfaces virtuais para as instâncias. Faça ainda uma cópia do arquivo de interfaces, pois ele será modificado:

#### cp /etc/network/interfaces /etc/network/interfaces.orig

O comando abaixo fixa o IP *192.168.122.12* ao servidor, configure a máscara, gateway e bridge cloudbr0 ligada a interface física eth0.

cat >/etc/network/interfaces <<EOM auto lo iface lo inet loopback

auto eth0 iface eth0 inet manual auto cloudbr0 iface cloudbr0 inet static address 192.168.122.12 netmask 255.255.255.0 gateway 192.168.122.1 dns-nameservers 8.8.8.8 bridge\_ports eth0 bridge\_fd 9 bridge\_hello 2 bridge\_maxage 12 bridge\_stp off

# Private network auto cloudbr1 iface cloudbr1 inet manual bridge\_ports none bridge\_fd 5 bridge\_stp off bridge\_maxwait 1 EOM

#### Adicione as interfaces bridge (Conexão SSH desconectará!!)

ifup cloudbr1

ifup cloudbr0

Configure a resolução de nomes e o nome do host com atualizando o hostname e o arquivo hosts.

#### vim /etc/hostname cloudstack02

service hostname start

Atualize o arquivo hosts.

| cat >/etc/hosts | < <eom< th=""></eom<> |
|-----------------|-----------------------|
| 127.0.0.1       | localhost             |
| 127.0.1.1       | cloudstack02          |

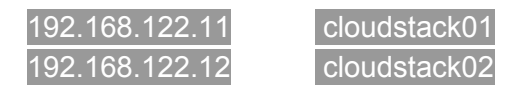

EOM

Verifique as alterações no arquivo: cat /etc/hosts

Teste a resolução do nome: hostname --fqdn

Depois é possível iniciar a instalação dos pacotes CloudStack, primeiro adicionado o repositório, as chaves APT e atualizando o sistema:

cat >/etc/apt/sources.list.d/cloudstack.list <<EOM deb http://packages.shapeblue.com/cloudstack/upstream/debian/4.9 / EOM

apt-key adv --keyserver keys.gnupg.net --recv-keys 584DF93F

apt-get update

#### **Client NFS**

É necessário ainda instalar o cliente NFS, que faz a montagem dos diretórios compartilhados:

apt-get install nfs-common

Configure a inicialização e portas usadas pelo serviço NFS:

cp /etc/default/nfs-common /etc/default/nfs-common.orig

sed -i '/NEED\_STATD=/ a NEED\_STATD=yes' /etc/default/nfs-common

sed -i '/STATDOPTS=/ a STATDOPTS="--port 662 --outgoing-port 2020''' /etc/default/nfs-common

diff -du /etc/default/nfs-common.orig /etc/default/nfs-common

Configure o lockd:

cat >> /etc/modprobe.d/lockd.conf <<EOM options lockd nlm\_udpport=32769 nlm\_tcpport=32803 EOM

Os diretório que serão montados precisam ser criados nos clientes, nessa instalação o mesmo servidor cloudstack também é o servidor NFS.

mkdir -p /mnt/primary /mnt/secondary

No arquivo /etc/fstab é configurado as montagens de volumes NFS do lado do cliente, como nesse exemplo:

| cat >>/etc/fstab < <eom< th=""><th></th><th></th></eom<> |   |   |
|----------------------------------------------------------|---|---|
| cloudstack01:/export/primary /mnt/primary nfs            |   |   |
| rsize=8192,wsize=8192,timeo=14,intr,vers=3,noauto        | 0 | 2 |
| cloudstack01:/export/secondary /mnt/secondary nfs        |   |   |
| rsize=8192,wsize=8192,timeo=14,intr,vers=3,noauto        | 0 | 2 |
| EOM                                                      |   |   |

Agora os diretórios exportados podem ser montados com os comandos:

mount /mnt/primary mount /mnt/secondary

É necessário observar que a montagem não será persistente no caso de reinicialização do sistema operacional. Para montar os diretórios compartilhados na inicialização o comando mount precisa ser colocado em scripts de inicialização. Uma solução é colocar os comandos no arquivo /etc/rc.local.

#### Instale o agente do CloudStack

apt-get --force-yes install cloudstack-agent

Após é necessária a configuração de parâmetros do libvirt com os seguintes comandos:

sed -i '/#listen\_tls = 0/ a listen\_tls = 0' /etc/libvirt/libvirtd.conf

sed -i '/#listen\_tcp = 1/ a listen\_tcp = 1' /etc/libvirt/libvirtd.conf

sed -i '/#tcp\_port = "16509"/ a tcp\_port = "16509"' /etc/libvirt/libvirtd.conf

sed -i '/#auth\_tcp = "sasl"/ a auth\_tcp = "none"' /etc/libvirt/libvirtd.conf

E também do arquivo libvirt-bin:

#### sed -i -e 's/libvirtd\_opts="-d"/libvirtd\_opts="-d -l"/' /etc/default/libvirt-bin

#### Configure ainda o qemu, para o correto funcionamento do acesso VNC às VMs.

sed -i '/# vnc\_listen = "0.0.0.0"/ a vnc\_listen = "0.0.0.0"' /etc/libvirt/qemu.conf

#### Desabilite o AppArmor que pode impactar no funcionamento da nuvem, atrapalhando o libvirt:

In -s /etc/apparmor.d/usr.sbin.libvirtd /etc/apparmor.d/disable/ In -s /etc/apparmor.d/usr.lib.libvirt.virt-aa-helper /etc/apparmor.d/disable/ apparmor\_parser -R /etc/apparmor.d/usr.sbin.libvirtd apparmor\_parser -R /etc/apparmor.d/usr.lib.libvirt.virt-<u>aa-helper</u>

#### Reinicie o serviço libvirt:

service libvirt-bin restart

#### E configure as portas dos firewall:

ufw allow proto tcp from any to any port 22 ufw allow proto tcp from any to any port 1798 ufw allow proto tcp from any to any port 16509 ufw allow proto tcp from any to any port 5900:6100 ufw allow proto tcp from any to any port 49152:49216

#### E reinicie o serviço da nuvem:

service cloudstack-agent restart

#### Acessando a interface gráfica a montando a infraestrutura de nuvem

Acesse a infraestrutura que nesse caso será no endereço http://192.168.122.11:8080/client usando o username admin e a senha password.

Selecione a opção "Continue with basic installation". Isso iniciará as configurações para a criação de um ambiente básico de nuvem

- Adicione uma nova zona chamada "zone1", DNS1 8.8.8.8 and Internal DNS Gateway.
- Adicione o Pod como nome "pod1", o gateway da sua rede X.X.X.X, mascara de rede 255.255.255.0, IP range 192.168.122.50-192.168.122.99.
- Adicione a guest network, gateway 192.168.122.1, netmask 255.255.255.0, IP range 192.168.122.100-192.168.122.199.
- Adicione um cluster denominado cluster1 e Hypervisor escolha KVM.
- Adicione um host, que nesse caso é onde o agente do cloudstack está sendo executado, coloque o 192.168.122.12 do nodo, usuário root e a senha.
- Adicione a zona de armazenamento primária: nome primary1, protocolo NFS, Scope Cluster, server 192.168.122.11, e caminho /export/primary.

- Adicione a zona de armazenamento secundária: NFS server 192.168.122.11, caminho /export/secondary.
- Aperte a opção "Launch" para iniciar o ambiente de nuvem.

#### Hit launch and pray!

#### Debug

#### **Cloud Manager**

Logs - /var/log/cloudstack/management/management-server.log Configs - /etc/cloudstack/management/db.properties

#### Cloud Agent

Logs - /var/log/cloudstack/agent/agent.log Configs - /etc/cloudstack/agent/agent.properties

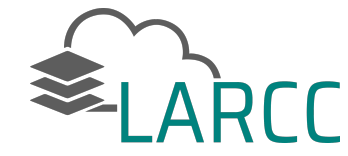

### Agradecimentos

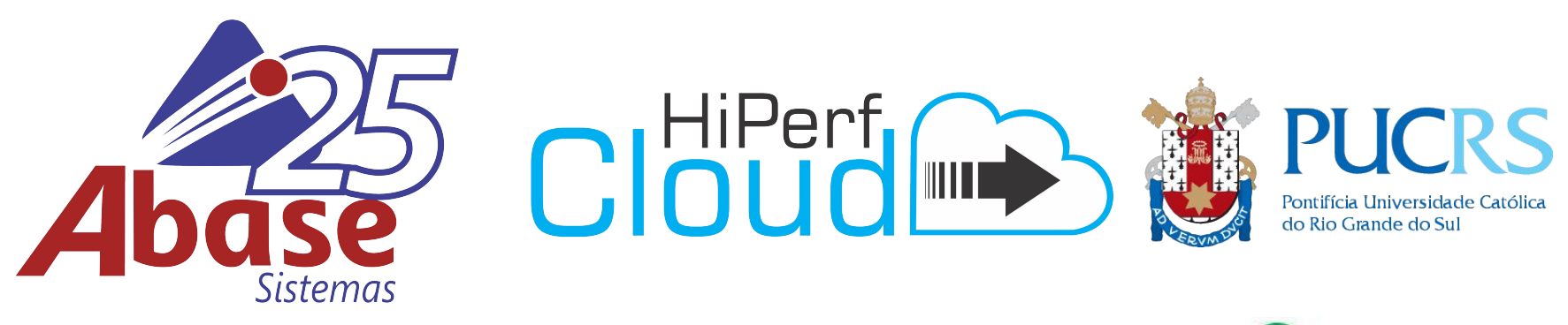

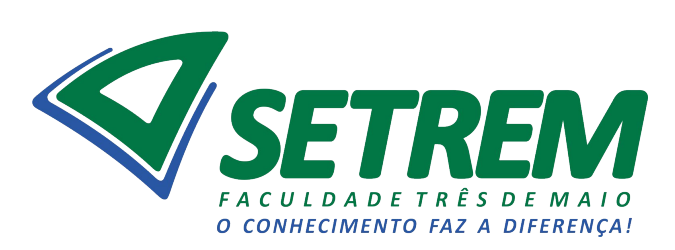

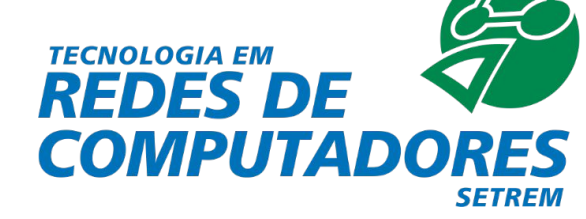

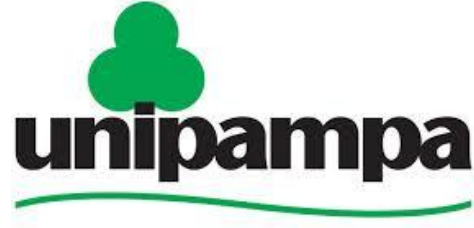

**Universidade Federal do Pampa** 

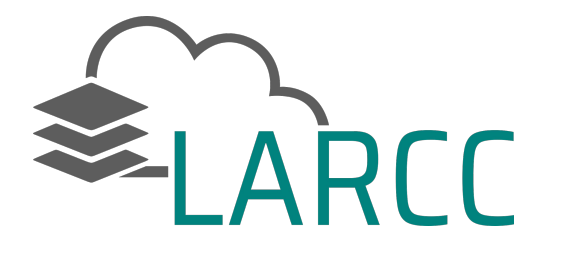

Implantação de Ambiente de Nuvem e Funcionalidades para Alta Disponibilidade Usando CloudStack

Adriano Vogel, Dalvan Griebler, Raul Leiria, Claudio Schepke

#### **Contatos**:

adriano.vogel@acad.pucrs.br dalvan.griebler@acad.pucrs.br raul.leiria@acad.pucrs.br

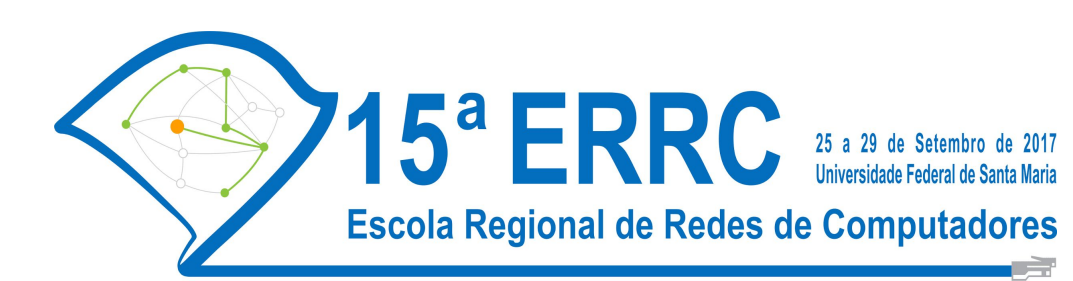

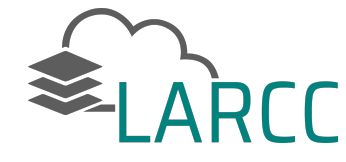

### Referências

[NIST 2011] Peter Mell and Timothy Grance. **The NIST Definition of Cloud Computing**. Technical Report, 2011.

[Vogel et al. 2016] Vogel, A. and Griebler, D. and Maron, C. A. F. and Schepke, C. and Fernandes, L. G. **Private IaaS Clouds: A Comparative Analysis of OpenNebula, CloudStack and OpenStack**. 24th Euromicro International Conference on Parallel, Distributed and Network-Based Processing, 2016.

[Navin 2013] Navin Sabharwal and Ravi Shankar. Apache CloudStack Cloud Computing. Book, 2013.

[CloudStack 2017] Apache CloudStack. Open Source Cloud Computing. Online, 2017.